## ผู้ใช้งานเข้าไปที่ http://cmruir.cmru.ac.th

| CMRU <u>R</u> 🕈 หน้าแรก เรียกดูข้อมูล 🗸 วิธีใช้                                                |                        |                       | ด้นหาในระบบ DSp | ace | ٩ | 👤 เข้าสู่ระบบ: 👻 Language 🕶 |
|------------------------------------------------------------------------------------------------|------------------------|-----------------------|-----------------|-----|---|-----------------------------|
| ເข้าสู่ระบบ DSpace                                                                             |                        |                       |                 |     |   | วิธีใช้                     |
| ผู้ไข้ไหม่? คลิกที่นี่เพื่อลงทะเบียน<br>กรุณาป้อนที่อยู่อึเมลและรหัสผ่านของคุณลงในแบบฟอร์มด้าเ | แล่าง<br>ที่อยู่อีเมล: | cmruir@cmru.ac.th     |                 |     |   |                             |
| คุณลืมรทัสผ่านหรือไม่                                                                          | รหัสผ่าน:              | ••••••<br>ເข້າສູ່ຈະນນ |                 | J   |   |                             |

#### **ภาพที่ 1** Login ด้วย ที่อยู่อีเมล์ และรหัสผ่านที่มหาวิทยาลัยกำหนด

| CMRU IR   | A Home        | Browse 🗸        | Help               | Search DSpace | ٩ | Logged in as cmruir@cmru.ac.th ▼ Language▼ |
|-----------|---------------|-----------------|--------------------|---------------|---|--------------------------------------------|
| ChiangMa  | i Rajabhat U  | niversity Intel | lectual Repository |               |   |                                            |
| My DSpace | e: CMRUIR     |                 |                    |               |   | •                                          |
| Start a N | lew Submissio | on View Ac      | cepted Submissions |               |   |                                            |

# **ภาพที่ 2** เลือก Start a New Submission

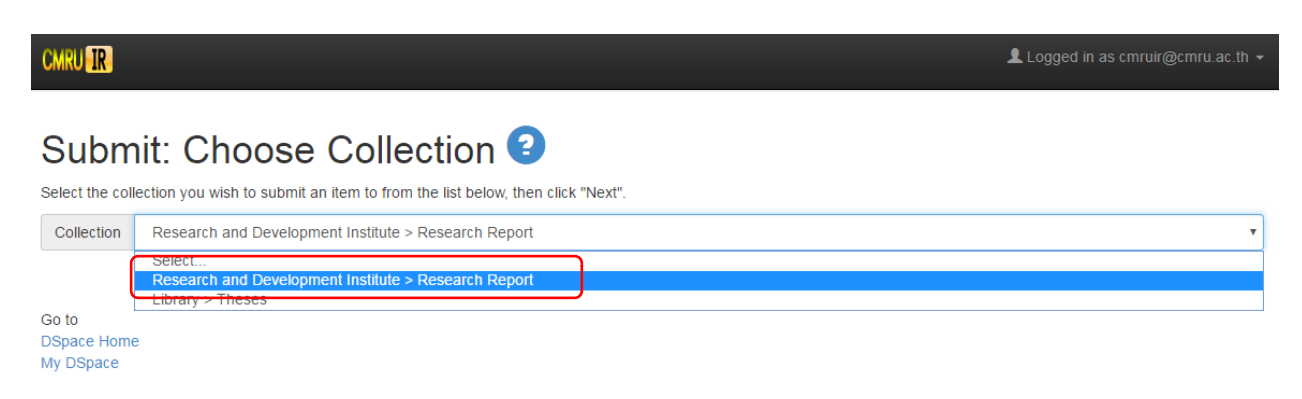

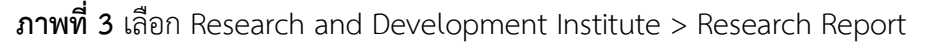

นายมารุต เปี่ยมเกตุ หัวหน้าสำนักงานผู้อำนวยการ สำนักดิจิทัลเพื่อการศึกษา มหาวิทยาลัยราชภัฏเชียงใหม่

| CMRU IR                                                         |                                                                                                    |                                                                                                    |                                                                                                    |                                                                                                    |                                                                            | 👤 Logg                                                                                                   | ged in as cmruir@cmru.ac.th +   |  |  |  |
|-----------------------------------------------------------------|----------------------------------------------------------------------------------------------------|----------------------------------------------------------------------------------------------------|----------------------------------------------------------------------------------------------------|----------------------------------------------------------------------------------------------------|----------------------------------------------------------------------------|----------------------------------------------------------------------------------------------------|---------------------------------|--|--|--|
| Describe Describe De                                            | scribe Upload                                                                                                    | Verify License                                                                                                    | Complete                                                                                                    |                                                                                                    |                                                                            |                                                                                                    |                                 |  |  |  |
| Submit: Describe this Item 2                                    |                                                                                                    |                                                                                                    |                                                                                                    |                                                                                                    |                                                                            |                                                                                                    |                                 |  |  |  |
| Please fill in the requested in<br>save you having to use the m | formation about this<br>house each time.                                                                          | submission below. I                                                                                                    | n most browsers                                                                                                    | s, you can use the                                                                                               | tab key to                                                                 | o move the cursor to the                                                                                 | ne next input box or button, to |  |  |  |
| Enter the main title of the iten                                | n.                                                                                                    |                                                                                                    |                                                                                                    |                                                                                                    |                                                                            |                                                                                                    |                                 |  |  |  |
| Title *                                                         | ภูมิปัญญาพื้นบ้านล้า                                                                                              | านนากับการเสริมสร้างสุ                                                                                                    | บภาพผู้สูงอายุองค                                                                                                    | ใการบริหารส่วนต่าบลล                                                                                             | สะลวง อ่าเห                                                                | าอแมริม จังหวัดเชียงใหม่                                                                                 |                                 |  |  |  |
| If the item has any alternative                                 | titles, please enter                                                                                              | them here.                                                                                                    |                                                                                                    |                                                                                                    |                                                                            |                                                                                                    |                                 |  |  |  |
| Other Titles                                                    | Lana Local wisdo                                                                                                  | om for health promot                                                                                                    | ion of elderly in                                                                                                    | Saluang Subdistric                                                                                               | ct Adminis                                                                 | tative Organization, N                                                                                   | a Remove Entry                  |  |  |  |
|                                                                 |                                                                                                    |                                                                                                    |                                                                                                    |                                                                                                    |                                                                            |                                                                                                    | + Add More                      |  |  |  |
| Enter the names of the autho                                    | ors of this item.                                                                                                 |                                                                                                    |                                                                                                    |                                                                                                    |                                                                            |                                                                                                    |                                 |  |  |  |
| Authors                                                         | ณ้ทธร                                                                                                    |                                                                                                    |                                                                                                    | สุขสีทอง                                                                                                    |                                                                            |                                                                                                    | 🛍 Remove Entry                  |  |  |  |
|                                                                 | Nuttathon                                                                                                    |                                                                                                    |                                                                                                    | Sucksitong                                                                                                    |                                                                            |                                                                                                    | + Add More                      |  |  |  |
| Enter appropriate subject key                                   | words or phrases.                                                                                                 |                                                                                                    |                                                                                                    |                                                                                                    |                                                                            |                                                                                                    |                                 |  |  |  |
| Subject Keywords                                                | ภูมิปัญญาพื้นบ้านล้า                                                                                              | านนาด้านสุขภาพ                                                                                                    | 📋 Remov                                                                                                    | e Entry ผู้สูงอ                                                                                                  | пц                                                                         |                                                                                                    | 🛍 Remove Entry                  |  |  |  |
|                                                                 | องค์การบริหารส่วนต่                                                                                               | ล่าบล                                                                                                    |                                                                                                    |                                                                                                    |                                                                            |                                                                                                    | + Add More                      |  |  |  |
| Enter the abstract of the item                                  | L.                                                                                                    |                                                                                                    |                                                                                                    |                                                                                                    |                                                                            |                                                                                                    |                                 |  |  |  |
| Abstract                                                        | highest level ( = 2<br>the modulate leve<br>wisdom for health<br>Promotion Hospite                                | 2.42), readiness an<br>el ( = 2.12 and 1.75<br>n promotion , age, d<br>tal and the needs                                  | d used of Lana<br>, respectively), T<br>istance betwee<br>of Lana Local<br>volt (n                                              | Local wisdom for h<br>'he relationship bet<br>n their home and ;<br>wisdom for health                            | health pro<br>tween the<br>Saluang<br>promotion                            | motion were on<br>se Lana Local<br><u>Tambon</u> Health<br>n had a                                       |                                 |  |  |  |
| Enter the names of any spon                                     | sors and/or funding                                                                                               | codes in the box.                                                                                                    |                                                                                                    |                                                                                                    |                                                                            |                                                                                                    |                                 |  |  |  |
| Sponsors                                                        | คณะรักษาความสงบ                                                                                                   | มแห่งชาติ (คสช.)                                                                                                    |                                                                                                    |                                                                                                    |                                                                            |                                                                                                    |                                 |  |  |  |
| Enter any other description of                                  | r comments in this bo                                                                                             | ox.                                                                                                    |                                                                                                    |                                                                                                    |                                                                            |                                                                                                    |                                 |  |  |  |
| Description                                                     | กลาง (ค่าเฉลี่ยเท่ากั<br>ลวงนอก (กิโลเมตร)<br>สัมพันธ์กับการใช้ภูมิว<br>– value = 0.047 0<br>สร้างแหล่งเรียบเสไบต | กับ 1.75) อายุเฉลี่ย (มี<br>) และ ความต้องการใช้<br>เป้ญญาพื้นบ้านล้านนาเบ<br>0.010 และ 0.000 ตาม<br>งณหบ∟ให้ความต้และพัด | <ol> <li>ระยะทางจากที่<br/>ภูมิปัญญาพื้นบ้านล่<br/>พื่อการสร้างเสริมสุ:<br/>เล่าดับ) จากการย่<br/>เมาตั้งยุควพระคงช่</li> </ol> | พักอาศัยกับโรงพยาบ<br>ำนนาเพื่อการเสริมสร้า<br>ขภาพในผู้สูงอายุอย่าง<br>รึกษาเสนอแนะให้หน่ว<br>ขตบในกาะใช้—คมิปั | าลส่งเสริมส<br>เงสุขภาพ ()<br>มมีนัยสำคัญ<br>เยงานที่เกี่ย<br>อเอเวพั้มบัว | (ขภาพตำบลบ้านสะ<br>ค่าเฉลี่ย) มีความ<br>เทางสถิติที่ 0.05 (p ♥<br>เวข้องต้องมีกิจกรรม<br>แต้วนสขอาพเพื่อ | 2                               |  |  |  |
| Enter the name of the publish                                   | ner of the previously                                                                                             | issued instance of t                                                                                                    | his item.                                                                                                    |                                                                                                    |                                                                            |                                                                                                    |                                 |  |  |  |
| Publisher                                                       | Chiang Mai Bajab                                                                                                  | bhat University                                                                                                    |                                                                                                    |                                                                                                    |                                                                            |                                                                                                    | ]                               |  |  |  |
|                                                                 |                                                                                                    |                                                                                                    |                                                                                                    |                                                                                                    |                                                                            | Cancel/Save                                                                                              | Next >                          |  |  |  |

**ภาพที่ 4** กรอกข้อมูลต่าง ๆ ตามหัวข้อที่กำหนด แล้วเลือก Next >

• • • • • • • • •

| CMRU IR                            |                                                                                                 | Logged in as cmruir@cmru.ac.th ◄ |
|------------------------------------|-------------------------------------------------------------------------------------------------|----------------------------------|
| Describe Describe Desc             | cribe Upload Verify License Complete                                                            |                                  |
| Submit: Desc                       | cribe this Item 😢                                                                               |                                  |
| Please fill further information ab | out this submission below.                                                                      |                                  |
| Please give the date of previous   | publication or public distribution. You can leave out the day and/or month if they aren't appli | cable.                           |
| Date of Issue *                    | Month: พฤษภาคม 🔻 Day: 30 Year:                                                                  | 2017                             |
| Select the type(s) of content of t | he item. To select more than one value in the list, you may have to hold down the "CTRL" or     | "Shift" key.                     |
| Туре                               | Research<br>Triesis<br>Other                                                                    | *                                |
| Enter the physical description of  | the original resource. Ex from TGM vocabulary: Photograph, Negative, Scrapbooks.                |                                  |
| Format                             | application/pdf                                                                                 | + Add More                       |
| If the item has any identification | numbers or codes associated withit, please enter the types and the actual numbers or code       | s below.                         |
| ldentifiers                        | ISSN •                                                                                          | + Add More                       |
| Enter the standard citation for th | e previously issued instance of this item.                                                      |                                  |
| Citation                           |                                                                                                 |                                  |
|                                    | < Previous                                                                                      | Cancel/Save Next >               |
|                                    |                                                                                                 |                                  |

**ภาพที่ 5** กรอกข้อมูลต่าง ๆ ตามหัวข้อที่กำหนด แล้วเลือก Next >

| CMRU IR                                                                   |                                                                                                 |                                        | 👤 Log                           | ged in as cmruir@cmru.ac.th <del>↓</del> |
|---------------------------------------------------------------------------|-------------------------------------------------------------------------------------------------|----------------------------------------|---------------------------------|------------------------------------------|
| Describe Describe Descr                                                   | ibe Upload Verify License Complete                                                              |                                        |                                 |                                          |
| Submit: Desc                                                              | ribe this Item 📀                                                                                |                                        |                                 |                                          |
| Please fill further information abo                                       | out this submission below.                                                                      |                                        |                                 |                                          |
| Box number or other info needed                                           | to locate original material. Ex: Box 34, Folder 2                                               |                                        |                                 |                                          |
| Source                                                                    |                                                                                                 |                                        |                                 | + Add More                               |
| Select the language of the main (<br>it is a dataset or an image) please  | content of the item. If the language does not appear in t<br>e select 'N/A'.                    | the list, please select 'Other'. If th | ne content does not really hav  | ve a language (for example, if           |
| Language                                                                  | Thai                                                                                            |                                        | •                               |                                          |
| Parent collection for this item. Fo                                       | r Ex: The Milton Barnes Papers, 1853-1891                                                       |                                        |                                 |                                          |
| Relation                                                                  |                                                                                                 |                                        |                                 | + Add More                               |
| Enter the series and number assi                                          | gned to this item by your community.                                                            |                                        |                                 |                                          |
| Series/Report No.                                                         | Series Name                                                                                     | Report or Paper No.                    |                                 | + Add More                               |
| This is an additional subject term<br>place of publication. For ex: Fairf | <ol> <li>Records the spatial or geographic coverage of the inte<br/>fax County (Va.)</li> </ol> | llectual content of a resource or      | the jurisdiction under which th | ne resource is relevant, not the         |
| Scope                                                                     |                                                                                                 |                                        |                                 | + Add More                               |
| This is an additional subject term<br>1918                                | I. Records the temporal or chronological characteristics o                                      | of the intellectual content of a res   | source, not the publication da  | te. For ex: World War, 1914-             |
| Time Period                                                               |                                                                                                 |                                        |                                 | + Add More                               |
| Copyrights.                                                               |                                                                                                 |                                        |                                 |                                          |
| Rights                                                                    | ©CopyRights มหาวิทยาลัยราชภัฏเชียงใหม่                                                          |                                        |                                 |                                          |
|                                                                           |                                                                                                 | < Previous                             | Cancel/Save                     | Next >                                   |

# **ภาพที่ 6** กรอกข้อมูลต่าง ๆ ตามหัวข้อที่กำหนด แล้วเลือก Next >

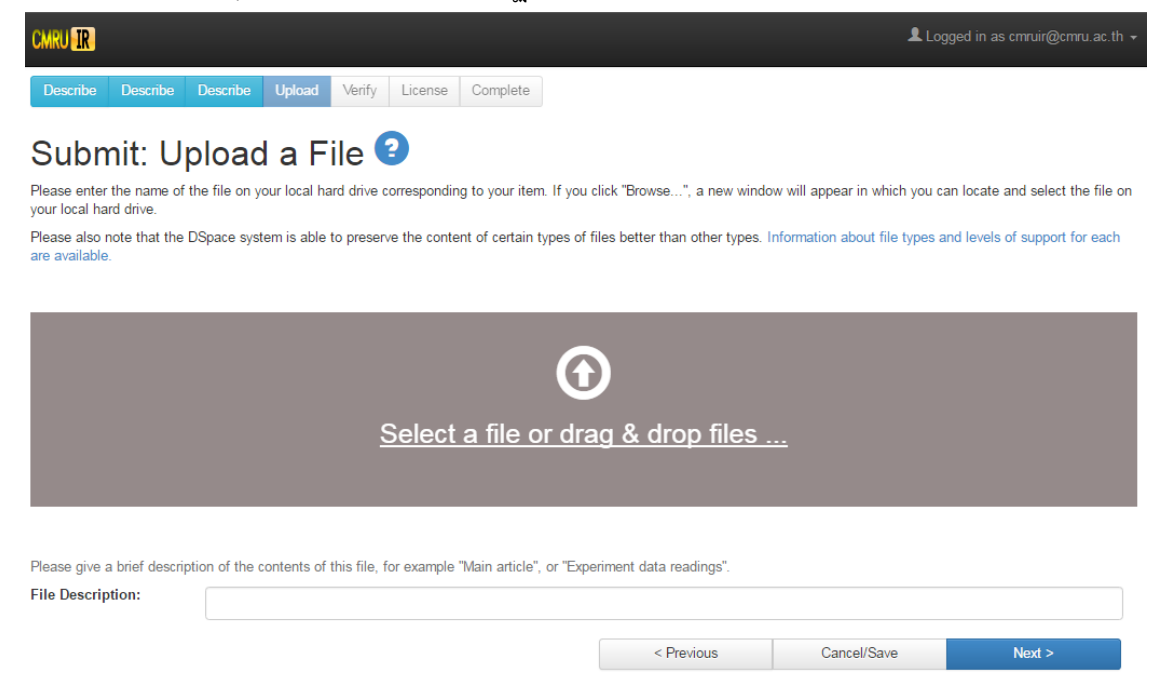

#### **ภาพที่ 7** หน้าสำหรับการ Upload a File ข้อมูลงานวิจัย

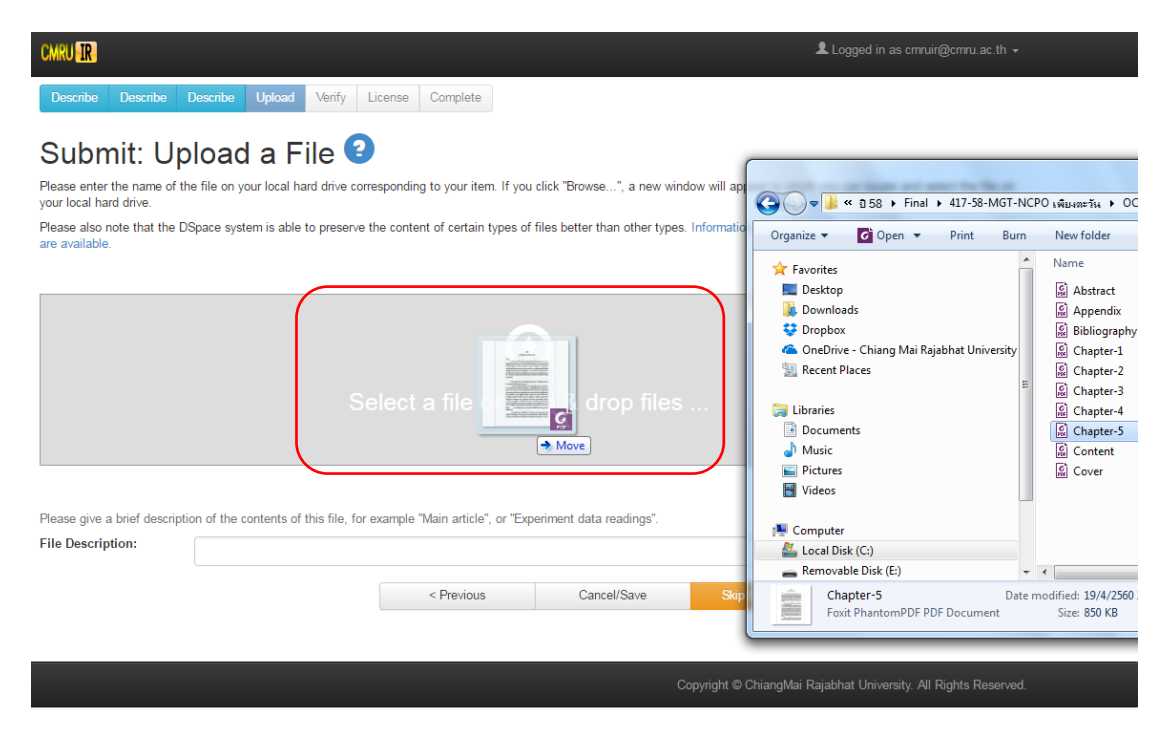

**ภาพที่ 8** ทำการเลือก หรือลากข้อมูลงานวิจัยขึ้นระบบทีละ 1 ไฟล์

| CMRU IR                                                                                                    | Logged in as cmruir@cmru.ac.th                                                                                                    |
|----------------------------------------------------------------------------------------------------|----------------------------------------------------------------------------------------------------|
| Describe Describe Describe Upload Verify                                                                                                    | License Complete                                                                                                    |
| Submit: Upload a File<br>Please enter the name of the file on your local hard drive cor<br>your local hard drive.<br>Please also note that the DSpace system is able to preserve<br>are available. | esponding to your item. If you click "Browse", a new window will appear in which you can locate and select the file on the content of certain types of files better than other types. Information about file types and levels of support for each |
| S                                                                                                    | elect a file or drag & drop files                                                                                                    |
|                                                                                                    |                                                                                                    |
| Files To Upload                                                                                                    |                                                                                                    |
| # Name                                                                                                    | Status                                                                                                    |
| Chapter-5.pdf                                                                                                    |                                                                                                    |
| Please give a brief description of the contents of this file, for<br>File Description:                                                                                                    | example "Main article", or "Experiment data readings".                                                                                                    |
|                                                                                                    | < Previous Cancel/Save Skip file upload > Next >                                                                                                    |
|                                                                                                    |                                                                                                    |

ภาพที่ 9 ใส่ข้อมูล File Description

| Primary<br>bitstream | File             |          | Size          | Description               |          | File Format       |          |
|----------------------|------------------|----------|---------------|---------------------------|----------|-------------------|----------|
| $\bigcirc$           | Cover.pdf        | TRemove  | 277899 bytes  | Cover (ปก)                | 🖍 Change | Adobe PDF (known) | L Change |
| $\bigcirc$           | Content.pdf      | Remove   | 276307 bytes  | Content (สารบัญ)          | 🖍 Change | Adobe PDF (known) | L Change |
| $\bigcirc$           | Abstract.pdf     | 🛱 Remove | 275592 bytes  | Abstract (บทคัดย่อ)       | 🖍 Change | Adobe PDF (known) | L Change |
| $\bigcirc$           | Chapter-1.pdf    | 💼 Remove | 345864 bytes  | Chapter-1 (บทที่ 1)       | 🖍 Change | Adobe PDF (known) | Change   |
| $\bigcirc$           | Chapter-2.pdf    | TRemove  | 816520 bytes  | Chapter-2 (บทที่ 2)       | 🖍 Change | Adobe PDF (known) | Change   |
| $\bigcirc$           | Chapter-3.pdf    | TRemove  | 3833895 bytes | Chapter-3 (บทที่ 3)       | 🖍 Change | Adobe PDF (known) | Change   |
| $\bigcirc$           | Chapter-4.pdf    | 💼 Remove | 4613282 bytes | Chapter-4 (บทที่ 4)       | 🖍 Change | Adobe PDF (known) | Change   |
| $\bigcirc$           | Chapter-5.pdf    | 🛱 Remove | 871053 bytes  | Chapter-5 (บทที่ 5)       | 🖍 Change | Adobe PDF (known) | Change   |
| $\bigcirc$           | Bibliography.pdf | TRemove  | 279607 bytes  | Bibliography (บรรณานุกรม) | 🖍 Change | Adobe PDF (known) | Change   |
| $\bigcirc$           | Appendix.pdf     | 🛱 Remove | 276918 bytes  | Appendix (ภาคผนวก)        | 🖍 Change | Adobe PDF (known) | Change   |
|                      |                  |          |               | Add Another File          |          |                   |          |

# **ภาพที่ 10** แสดงการนำข้อมูลขึ้นระบบ และใส่รายละเอียดเรียบร้อย

| <form>         into the ready of ready of ready o</form>                                                                                                    | UIR                                                                     |                                                                                                    | Logged in as cmruir@cmru.a                                                                              |
|----------------------------------------------------------------------------------------------------|-------------------------------------------------------------------------|----------------------------------------------------------------------------------------------------|----------------------------------------------------------------------------------------------------|
|                                                                                                    | scribe Describe Describe                                                | Upload Verify License Complete                                                                                                    |                                                                                                    |
| Provide the mark of the theorem and the boots of the page. The region is down and the boots of the page. The region is down and the the page is down and the page. The region is down and the boots of the page. The region is down and the boots of the page. The region is down and the boots of the page. The region is down and the boots of the page. The region is down and the boots of the page. The region is down and the boots of the page. The region is down and the boots of the page. The region is down and the boots of the page. The region is down and the page. The region is down and the page. The region is down and the page. The region is down and the page. The region is down and the page. The region is down and the page. The region is down and the p                                                                                                    | ibmit: Verify S                                                         | Submission 😧                                                                                                    |                                                                                                    |
| es gene a few mindes to examine what you're just submitted beker. If anything is woreg, jesses ge back and correct 2 by using the balances and the is gone of the page. In addy check the third with have been uploaded - a new window will be gened to display them. In Tens Arange Arange Arang                                                                                                    | quite there yet, but nearly!                                            |                                                                                                    |                                                                                                    |
| pring is off, pieze cick the Year's button at the bottom of the page. In addity check the files which have been upbased - a new whodow will be opened to display them. If the many is a second construction of advance functions is which advances the advances of the many theory is the to provide out the many theory is the to provide out the many theory is the to provide out the many theory is the to provide out the many theory is the to provide out the many theory is the to provide out the many theory is the to provide out the many theory is the to provide out the many theory is the to provide out the many theory is the to provide out the many theory is the to provide out the many theory is the to provide out the many theory is the to provide out the many theory is the to provide out the many theory is the top out the many theory is the top out the many theory is the top out the many theory is the top out the many theory is the top out the many theory is the top out the many theory is the top out the second theory is the many theory is the top out the many theory is the top out the second theory is the second theory is the second                                                                                                    | ease spend a few minutes to exan<br>cking on the progress bar at the to | nine what you've just submitted below. If anything is wrong, please go back and corre<br>up of the page.                                                                                                    | ect it by using the buttons next to the error, or by                                                    |
| n stely check the fites which have been updoeds - 4 new window will be opened to display them:  Its  Its  Its  Its  Its  Its  Its  It                                                                                                    | erything is OK, please click the "I                                     | Next" button at the bottom of the page.                                                                                                    |                                                                                                    |
| ine en energie consumeraria analastica service dana de la deciminante en la deciminante de la deciminante de la decimina                                                                                                    | an safely check the files which ha                                      | we been uploaded - a new window will be opened to display them.                                                                                                    |                                                                                                    |
| ther Titles Single Administration of Sakampheng Sik bin prove the protection Win a Geographical Indications by community participation . Sankamphang Chiang-Mail Province. Influents II, waara Panghawan, Pol-Ad Chiang Mail Province. Influents II, waara Panghawan, Pol-Ad Chiang Mail Province. Influents II, waara Panghawan, Pol-Ad Chiang Mail Province. Influents II, waara Panghawan, Pol-Ad Chiang Mail Province. Influents III Chiang Mail Province III Chiang Mail Province                                                                                                    | Title                                                                   | กลยุทธ์การบริหารผลิตภัณฑ์ผ่าไหมลายสันกำแพง เพื่อพัฒนาสู่การคุ้มครองเป็<br>โดยการที่ส่วนร่วมของชนชน ส่วนออรับกำแพง จังหวัดเพื่องใหม่                                                                                                    | ในสิ่งบ่งชี้ทางภูมิศาสตร์ Correct one of these                                                          |
| alaos e efferes in entre and e entre entre                                                                                                    | Other Titles                                                            | Strategic Administration of Sankamphaeng Silk to Improve the protect<br>Geographical Indications by community participation, Sankamphaeng<br>Droughos                                                                                                    | tion With a<br>g, Chiang-Mai                                                                            |
| ubject Keywords     Panglavan, Pel-Ad       initiau alului misk     nrn7hronalaraet       bistact     nrn7hronalaraet       initiau alului misk     nrn7hronalaraet       bistact     nrn7hronalaraet       initiau alului misk     nrn7hronalaraet       initiau alului misk     nrn7hronalaraet                                                                                                    | Authors                                                                 | คาองกาย.<br>เพียงดะวัน, พลอาจ                                                                                                    |                                                                                                    |
| betact mr3femuungen mr3femuungen mr3femuungen funder sin und in seiner sin und in seiner sin seiner sin sein sin seiner sin sein seiner sin sei                                                                                                    | Subject Keywords                                                        | Piangtawan, Pol-Ard<br>ผ้าไหมลายสันกำแพง                                                                                                    |                                                                                                    |
| BBRACI In the second second se                                                                                                    |                                                                         | การบริหารผลิตภัณฑ์                                                                                                    |                                                                                                    |
| Bits         Correct one of these           outroe         Add or Remove a File           outroe         Add or Remove a File           aguage         Theil           aguage         Theil           aguage         Anore           aguage         Theil           aguage         Theil                                                                                                    | Abstract                                                                | การวิจัยแบบบูรณาการเพื่อการทัฒนาและเพิ่มชื่อความสามารถการกำหนคกสุข<br>ผ่าไหมลาบสันกำแพง เพื่อทัพฒนาสู่การคุ้มครองเป็นสังบ่งขี้ทางภูมิศาสตร์ โดย<br>อ่าเกอสันกำแพง จังหวัดเชี้ยงไหม่ เป็นโครงการวิจัยและพัฒนาหนึ่งที่ใช้รูปแบบ<br>แบบมีส่วนร่วมของสมาชิกกลุ่มวิสาหกิจชุมชนกับนักวิชาการเป็นแบบวิธีสาศญ | ทธ์การบริหารผลิตภัณฑ์<br>เการมีส่วนร่วมของชุมชน<br>บริธีการวิจัยเชิงปฏิบัติการ<br>โดยมีเป้าหมายพัฒนารูป |
| in undefade     in undefade     in u                                                                                                    |                                                                         | แบบการบริหารจัดการผลิตภัณฑ์ผ่าใหมลอายสันทำแพงต่อสิรบบริบัทางภูมิศาสตะ<br>ให้มีความพร้อมจนสามารถนำเสนอผลิตภัณฑ์สูตลอดที่กว้างออกไป ผลการวิจั<br>ขบชนต่านวิตนธรรมการผลิตผ่าใหมลอายสันกำแพง สันนิษฐานว่า อำเภอสันกำ                                                                                      | ร์ ของชุมชนสันกำแพง<br>เียที่สำคัญ ได้ข้อมูลบริบท<br>าแพงเป็นแหล่งที่มีการทอ                            |
| Intering Turk Turk Turk Turk Turk Turk Turk Turk                                                                                                    |                                                                         | ผ้ามาแต่ครั้งอดีด ในชุมชนต่างๆ ในอำเภอสันกำแพง ล้วนมี้ฝีมือในการทอผ้าด้<br>มาตั้งแต่ครั้งบรรพบรษ สำหรับการทอผ้าใหมนั้นจากการสัมภาษณ์พบว่า ไม่เป็น                                                                                                    | วยก็พื้นเมือง สืบทอดกัน<br>นที่นิยมในกลุ่มชาวบ้าน                                                       |
| an er War und in keige maande serving is to de stod uns in the antibulies is universe<br>an er War und in Kristen keige de stod uns in the antibulies is universe an er War und is unserving<br>and the service and the service an                                                                                                    |                                                                         | โดยทั่วไป เนื่องจากเป็นเครื่องแสดงฐานะของคนขั้นสูง และแต่เดิมทอกันในรา                                                                                                    | าชสำนัก หรือในคุ้มต่างๆ                                                                                 |
| si onfrummin ni fivina Utantinis I differenzi Tuanifia ana guarra fa ar uta Sauaza una resini<br>arabia di adali di differenzi di adali di ana di differenzi di adali di ana di di ana di adali di ana di adali di ana di adali di ana di adali di ana di adali di adali dello di adali dello di adale dello foli do ado                                                                                                    |                                                                         | มากกว่า โดยมีรานขนาดใหญ่ที่มีช่อเสยง มีจำนวน 3 ราน คือ รานชันวัตร รานเ<br>ชนะ ทั้งสามร้านตั้งอยู่ในบริเวณใกล้กัน รูปแบบและลวดลายของผ้าไหมที่ทออก                                                                                                    | พัยรกุศล และรานพรหม<br>อกมาจึงไม่มีความแตก                                                              |
| Plant tuber understread with understread with understread wi                                                                                                    |                                                                         | ต่างกันมากนัก ผ้าที่ท <sup>้</sup> อในสมัยนั้น ได้มีการทอผ้าไหมที่มีลวดลายเฉพาะคือ ลาย                                                                                                    | ยโสร่งและลายดารางผ้า                                                                                    |
| aint buigani hundhani hundhani                                                                                                    |                                                                         | ขาวมา เนอดด เมคอยมคนนยมเขตาเหมมากนกเพราะวาราคาแพง จุดเด่นของ<br>ลวดลายเฉพาะของสันกำแพงซึ่งต่อมาได้มีการพัฒนามาเป็น "ลาย 7 วัน" ทำใจ                                                                                                    | รดา เหมลนกาแพงคอ<br>หนียมสวมใส่กันมากขึ้น                                                               |
| Image: Second Second                                                                                                    |                                                                         | ส่วนใหญ่ลูกค้าที่มาซื้อผ้าเป็นคนในท้องถิ่นและต่อมาก็มีคนต่างจังหวัดเดินทาง<br>เมืองรัฐษพบาเพียวอ่างๆ หรวมต่าว จึงมีอารบ่าไปบรรอบโมโปรเอรมต่องเหี้ยวว่                                                                                                    | งมาซื้อกันมากขึ้น ต่อมา<br>ว่าเวี้ยวรับถ่าแพงชนทาง                                                      |
| Restandards community.         Publisher       Chiang Mai Rajabhat University         Date of Issue       14-Mar-2016         Kype       Research         Format       application/pdf         dentifiers       None         Source       None         Source       None         Sope       None         Sope                                                                                                    |                                                                         |                                                                                                    |                                                                                                    |
| Publisher Chiang Mai Rajabhat University Chiang Mai Rajabhat University Date of Issue 14-Mar-2016 Correct one of these ormat application/pdf dentifiers None Correct one of these correct one of these correct one of these                                                                                                    | UIR                                                                     |                                                                                                    | Logged in as cmruir@cmru.ac                                                                             |
| Publisher       Chiang Mai Rajabhat University         Date of Issue       14-Mar-2016         Correct one of these         Format       application/pdf         dentifiers       None         Source       None         Source                                                                                                    |                                                                         | the standards community.                                                                                                    |                                                                                                    |
| Date of Issue       14-Mar-2016       Correct one of these         Type       Research       Correct one of these         format       application/pdf       Correct one of these         dentifiers       None       Correct one of these         Source       None       Correct one of these         anguage       Thai       Correct one of these         Series/Report No.       None       Correct one of these         Scope       None       Correct one of these         Imp Period       None       Correct one of these         Jploaded Files:       Cover.pdf - Adobe PDF (Known)       Add or Remove a File         Cohapter-1.pdf - Adobe PDF (Known)       Chapter-2.pdf - Adobe PDF (Known)       Add or Remove a File         Chapter-1.pdf - Adobe PDF (Known)       Chapter-1.pdf - Adobe PDF (Known)       Chapter-4.pdf - Adobe PDF (Known)         Chapter-1.pdf - Adobe PDF (Known)       Chapter-4.pdf - Adobe PDF (Known)       Chapter-4.pdf - Adobe PDF (Known)         Chapter-4.pdf - Adobe PDF (Known)       Chapter-4.pdf - Adobe PDF (Known)       Chapter-4.pdf - Adobe PDF (Known)         Chapter-4.pdf - Adobe PDF (Known)       Chapter-4.pdf - Adobe PDF (Known)       Chapter-4.pdf - Adobe PDF (Known)         Chapter-5.pdf - Adobe PDF (Known)       Chapter-4.pdf - Adobe PDF (Known)       Next >                                                                                                    | Publisher                                                               | Chiang Mai Rajabhat University                                                                                                    |                                                                                                    |
| Type       Research       Correct one of thesi         Format       application/pdf       Correct one of thesi         Source       None       Correct one of thesi         Source       None       Correct one of thesi         Source       None       Correct one of thesi         Source       None       Correct one of thesi         Source       None       Correct one of thesi         Source       None       Correct one of thesi         Source       None       Correct one of thesi         Series/Report No.       None       Scope         None       None       Scope         None       Scope       None         Station       None       Scope         None       Correct one of thesi         Station       None       Scope         None       Scope       None         Station       None       Scope         None       Scope       None         Station       Correct one of thesi         Iploaded Files:       Cover.pdf - Adobe PDF (Known)         Chapter-1, pdf - Adobe PDF (Known)       Chapter-2, pdf - Adobe PDF (Known)         Chapter-5, pdf - Adobe PDF (Known)       Chapter-4, adr - Adobe PDF (Known)                                                                                                    | Date of Issue                                                           | 14-Mar-2016                                                                                                    |                                                                                                    |
| Format     application/pdf       dentifiers     None       Source     None       Source     None       Source     None       Source     None       Source     None       Source     None       Source     None       Source     None       Source     None       Segres     None       Station     None       Station     Coverpt1 - Adobe PDF (Known)       Content.pd1 - Adobe PDF (Known)     Chapter-1.pd1 - Adobe PDF (Known)       Chapter-1.pd1 - Adobe PDF (Known)     Chapter-2.pd1 - Adobe PDF (Known)       Chapter-2.pd1 - Adobe PDF (Known)     Chapter-2.pd1 - Adobe PDF (Known)       Chapter-2.pd1 - Adobe PDF (Known)     Cancel/Save       Next>                                                                                                    | Туре                                                                    | Research                                                                                                    | Correct one of these                                                                                    |
| Citation     None       Source     None       Source     None       Language     Thal       Relation     None       Seates     None       Seates     None       Scope     None       Rights     @CopyRights surv?surafusrstr/guffue?twi       Jploaded Files:     Cover.pdf - Adobe PDF (Known)       Content.pdf - Adobe PDF (Known)       Chapter-2.pdf - Adobe PDF (Known)       Chapter-2.pdf - Adobe PDF (Known)       Chapter-2.pdf - Adobe PDF (Known)       Chapter-2.pdf - Adobe PDF (Known)       Chapter-2.pdf - Adobe PDF (Known)       Chapter-2.pdf - Adobe PDF (Known)       Chapter-2.pdf - Adobe PDF (Known)       Chapter-2.pdf - Adobe PDF (Known)       Chapter-2.pdf - Adobe PDF (Known)       Chapter-2.pdf - Adobe PDF (Known)       Chapter-2.pdf - Adobe PDF (Known)       Chapter-2.pdf - Adobe PDF (Known)       Chapter-2.pdf - Adobe PDF (Known)       Chapter-2.pdf - Adobe PDF (Known)       Appendix.pdf - Adobe PDF (Known)       Appendix.pdf - Adobe PDF (Known)       Appendix.pdf - Adobe PDF (Known)       Appendix.pdf - Adobe PDF (Known)       ConcellSave       Next>                                                                                                    | Format<br>Identifiers                                                   | application/pdf<br>None                                                                                                    |                                                                                                    |
| Source None Correct one of these anguage That Addee PDF (Known) Chapter-1 pdf - Adobe PDF (Known) Chapter-2 pdf - Adobe PDF (Known) Chapter-2 pdf - Adobe PDF (Known) Chapter-1 pdf - Adobe PDF (Known) Chapter-2 pdf - Adobe PDF (Known) Chapter-2 pdf - Adobe PDF (Known) Chapter-2 pdf - Adobe PDF (Known) Chapter-2 pdf - Adobe PDF (Known) Chapter-2 pdf - Adobe PDF (Known) Chapter-4 pdf - Adobe PDF (Known) Chapter-4 pdf - Adobe PDF (Known) Chapter-5 pdf - Adobe PDF (Known) Chapter-4 pdf - Adobe PDF (Known) Chapter-5 pdf - Adobe PDF (Known) Chapter-4 pdf - Adobe PDF (Known) Chapter-4 pdf - Adobe PDF (Known) Chapter-4 pdf - Adobe PDF (Known) Chapter-4 pdf - Adobe PDF (Known) Chapter-4 pdf - Adobe PDF (Known) Chapter-5 pdf - Adobe PDF (Known) Chapter-4 pdf - Adobe PDF (Known) Chapter-4                                                                                                    | Citation                                                                | None                                                                                                    |                                                                                                    |
| source None Correct one of these<br>anguage Thal Correct one of these<br>Series/Report No. None<br>Scope None<br>Time Period None<br>Rights @CopyRights swn?huardtsrut/gistus?wsi<br>Uploaded Files: Cover.pdf - Adobe PDF (Known)<br>Content.pdf - Adobe PDF (Known)<br>Chapter-1, pdf - Adobe PDF (Known)<br>Chapter-2, pdf - Adobe PDF (Known)<br>Chapter-2, pdf - Adobe PDF (Known)<br>Chapter-4, pdf - Adobe PDF (Known)<br>Chapter-4, pdf - Ado |                                                                         |                                                                                                    |                                                                                                    |
| Relation     None       Scope     None       Time Period     None       Rights     @CopyRights มหาวิทยาสัยภาษภัฏเรียงไหม่                                                                                                    | Source                                                                  | None<br>Thai                                                                                                    | Correct one of these                                                                                    |
| Series/Report No.     None       Scope     None       Time Period     None       Rights     @CopyRights มหาวิทยาสัยราชภัฏเขียงใหม่                                                                                                    | Relation                                                                | None                                                                                                    |                                                                                                    |
| Scope     None       None     None       Rights     ©CopyRights มหาวิทยาสัยราชภัฏเชียงใหม่                                                                                                    | Series/Report No.                                                       | None                                                                                                    |                                                                                                    |
| Rights     ©CopyRights มหาริพยาสัยราชภัตร์ชื่องโหม่       Jploaded Files:     Cover.pdf - Adobe PDF (Known)<br>Content.pdf - Adobe PDF (Known)<br>Abstract.pdf - Adobe PDF (Known)<br>Chapter-1.pdf - Adobe PDF (Known)<br>Chapter-2.pdf - Adobe PDF (Known)<br>Chapter-3.pdf - Adobe PDF (Known)<br>Chapter-4.pdf - Adobe PDF (Known)<br>Chapter-4.pdf - Adobe PDF (Known)<br>Chapter-4.pdf - Adobe PDF (Known)<br>Chapter-4.pdf - Adobe PDF (Known)<br>Chapter-4.pdf - Adobe PDF (Known)<br>Chapter-4.pdf - Adobe PDF (Known)     Add or Remove a File                                                                                                    | Time Period                                                             | None                                                                                                    |                                                                                                    |
| Jploaded Files:<br>Cover.pdf - Adobe PDF (Known)<br>Content.pdf - Adobe PDF (Known)<br>Chapter-1.pdf - Adobe PDF (Known)<br>Chapter-2.pdf - Adobe PDF (Known)<br>Chapter-2.pdf - Adobe PDF (Known)<br>Chapter-3.pdf - Adobe PDF (Known)<br>Chapter-4.pdf - Adobe PDF (Known)<br>Chapter-4.pdf - Adobe PDF (Known)<br>Bibliography.pdf - Adobe PDF (Known)<br>Appendix.pdf - Adobe PDF (Known)<br>Chapter-5.pdf - Adobe PDF (Known)<br>Chapter-5.pdf - Adobe PDF (Known)<br>Cha                                                            | Rights                                                                  | ©CopyRights มหาวิทยาลัยราชภัฏเขียงใหม่                                                                                                    |                                                                                                    |
| Content.pdf - Adobe PDF (Known)     Add of Remove a F       Abstract.pdf - Adobe PDF (Known)     Chapter-1.pdf - Adobe PDF (Known)       Chapter-3.pdf - Adobe PDF (Known)     Chapter-4.pdf - Adobe PDF (Known)       Chapter-4.pdf - Adobe PDF (Known)     Chapter-5.pdf - Adobe PDF (Known)       Chapter-5.pdf - Adobe PDF (Known)     Bibliography.pdf - Adobe PDF (Known)       Bibliography.pdf - Adobe PDF (Known)     Appendix.pdf - Adobe PDF (Known) <td< td=""><td>Uploaded Files:</td><td>Cover.pdf - Adobe PDF (Known)</td><td>Add or Domoir - 58-</td></td<>                                                                                                    | Uploaded Files:                                                         | Cover.pdf - Adobe PDF (Known)                                                                                                    | Add or Domoir - 58-                                                                                     |
| Abstract pdf - Adobe PDF (Known)<br>Chapter-1.pdf - Adobe PDF (Known)<br>Chapter-3.pdf - Adobe PDF (Known)<br>Chapter-4.pdf - Adobe PDF (Known)<br>Chapter-4.pdf - Adobe PDF (Known)<br>Bibliography.pdf - Adobe PDF (Known)<br>Appendix.pdf - Adobe PDF (Known)<br>Appendix.pdf - Adobe PDF (Known)                                                                                                    |                                                                         | Content.pdf - Adobe PDF (Known)                                                                                                    | Add or Remove a File                                                                                    |
| Chapter-1, pdr - Adobe PDF (Known)       Chapter-2, pdr - Adobe PDF (Known)       Chapter-4, pdr - Adobe PDF (Known)       Chapter-4, pdr - Adobe PDF (Known)       Bibliography.pdr - Adobe PDF (Known)       Appendix.pdr - Adobe PDF (Known)       Appendix.pdr - Adobe PDF (Known)       Chapter-5, pdr - Adobe PDF (Known)       Bibliography.pdr - Adobe PDF (Known)       Appendix.pdr - Adobe PDF (Known)       Appendix.pdr - Adobe PDF (Known)                                                                                                    |                                                                         | Abstract.pdf - Adobe PDF (Known)                                                                                                    |                                                                                                    |
| Chapter-3.pdf - Adobe PDF (Known)<br>Chapter-4.pdf - Adobe PDF (Known)<br>Chapter-5.pdf - Adobe PDF (Known)<br>Bibliography.pdf - Adobe PDF (Known)<br>Appendix.pdf - Adobe PDF (Known)<br>Appendix.pdf - Adobe PDF (Known)                                                                                                    |                                                                         | Chapter-1.pdf - Adobe PDF (Known)<br>Chapter-2.pdf - Adobe PDF (Known)                                                                                                    |                                                                                                    |
| Chapter-4.pdf - Adobe PDF (Known)<br>Chapter-5.pdf - Adobe PDF (Known)<br>Bibliography.pdf - Adobe PDF (Known)<br>Appendix.pdf - Adobe PDF (Known)<br>< Previous Cancel/Save Next >                                                                                                    |                                                                         | Chapter-3.pdf - Adobe PDF (Known)                                                                                                    |                                                                                                    |
| Chapter-5.pdf - Adobe PDF (Known)<br>Bibliography.pdf - Adobe PDF (Known)<br>Appendix.pdf - Adobe PDF (Known)<br>< Previous Cancel/Save Next >                                                                                                    |                                                                         | Chapter-4.pdf - Adobe PDF (Known)                                                                                                    |                                                                                                    |
| Appendix.pdf - Adobe PDF (Known) < Previous Cancel/Save Next >                                                                                                    |                                                                         | Chapter-5.pdf - Adobe PDF (Known)<br>Bibliography.pdf - Adobe PDF (Known)                                                                                                    |                                                                                                    |
| < Previous Cancel/Save Next >                                                                                                    |                                                                         | Appendix.pdf - Adobe PDF (Known)                                                                                                    |                                                                                                    |
| < Previous Cancel/Save Next >                                                                                                    |                                                                         |                                                                                                    |                                                                                                    |
|                                                                                                    |                                                                         | < Previous                                                                                                    | Caricel/Save Next >                                                                                     |

**ภาพที่ 11** หน้าจอ Verify Submission เลือก Next >

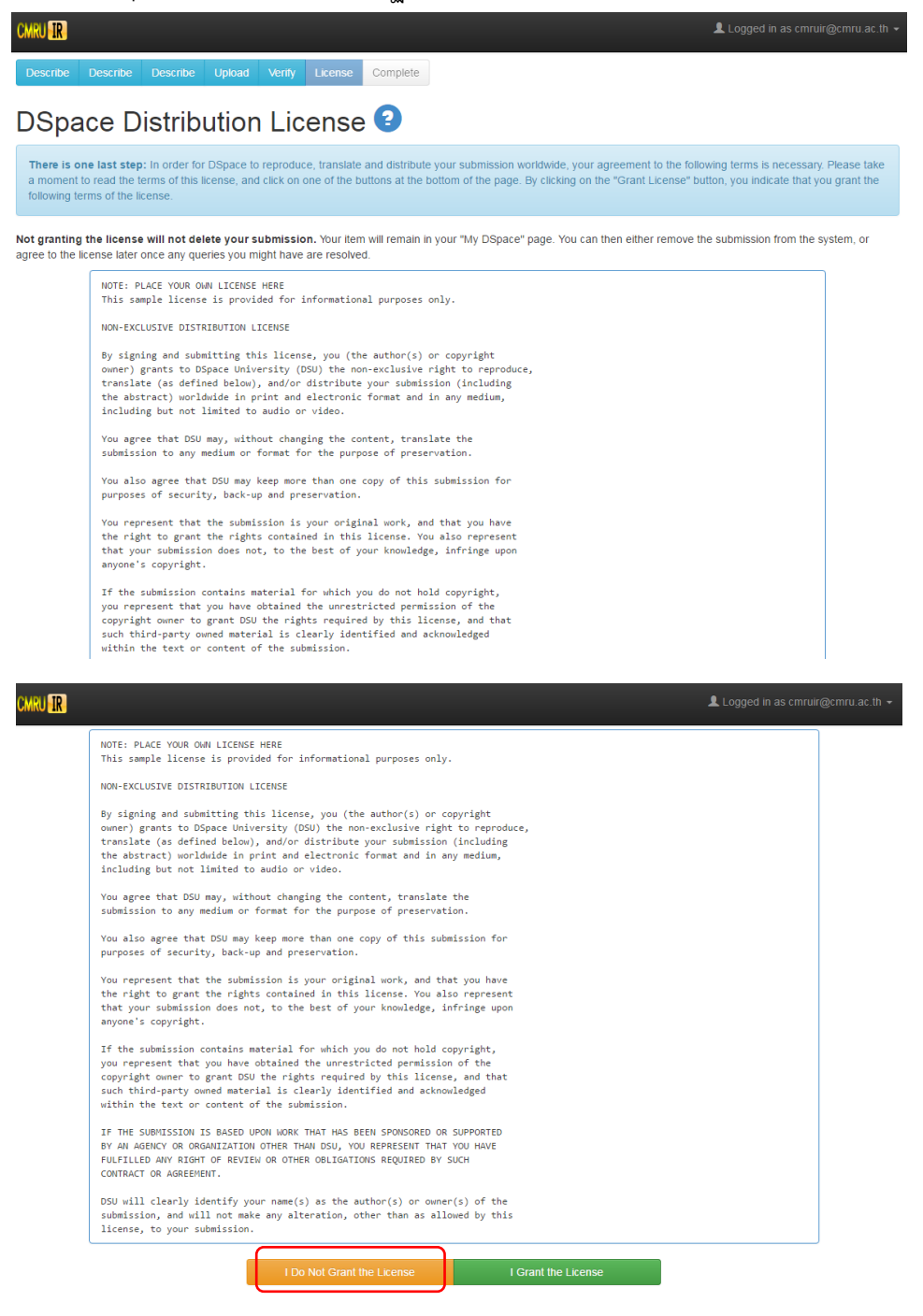

ภาพที่ 12 หน้าจอ Distribution License เลือก I Do Not Grant the License

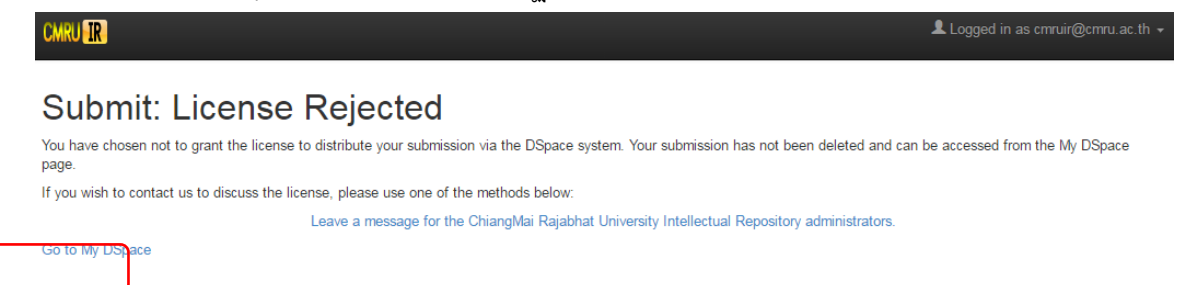

### ภาพที่ 13 หน้าจอ License Rejected เลือก Go to My DSpace

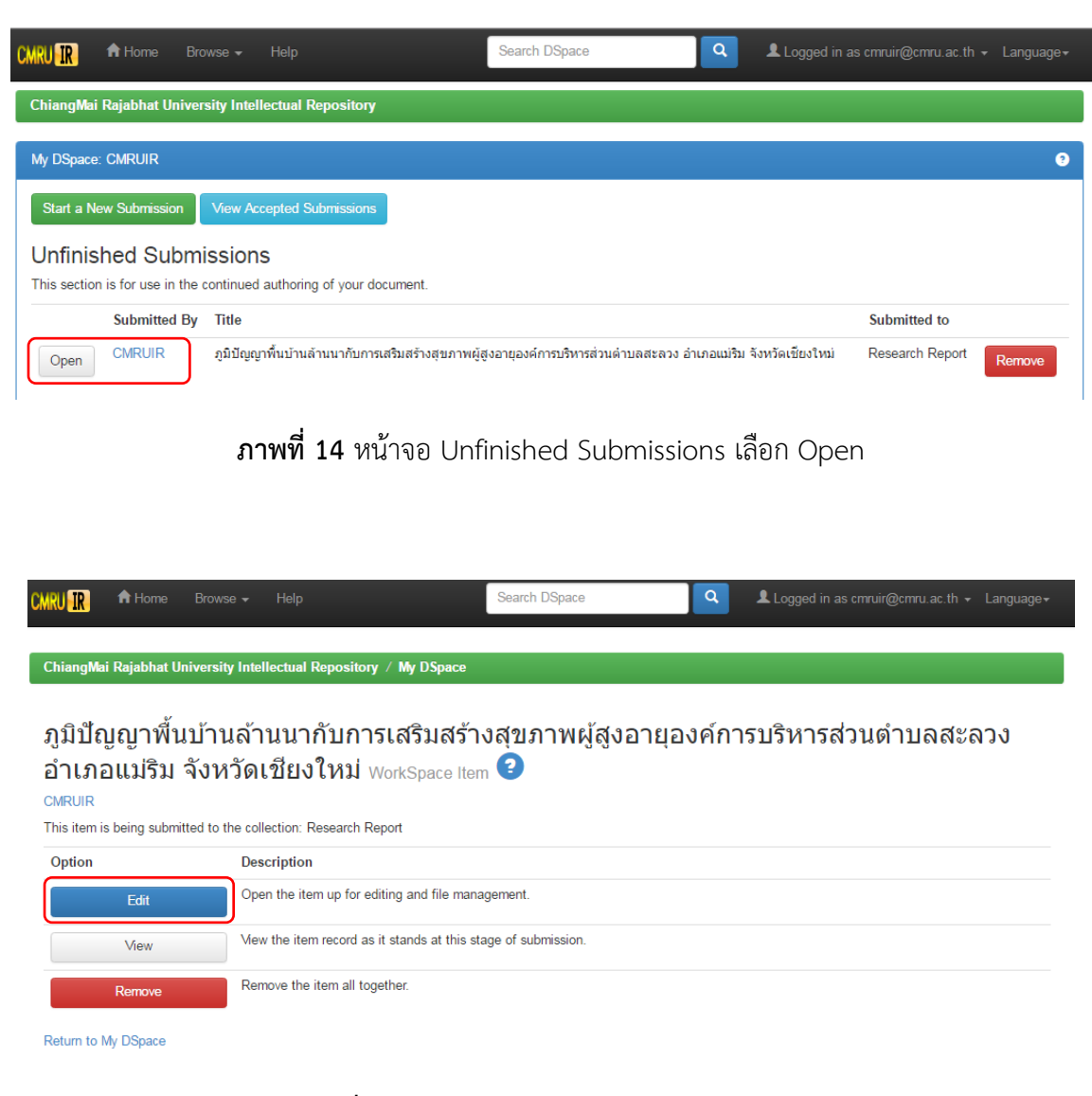

**ภาพที่ 15** หน้าจอ WorkSpace Item เลือก Edit

| CMRU IR                                                                 |                                                                                                    |                                                                                                    |                                                                                                    | Logged in as cmruir@cmru.ac.th →      |
|-------------------------------------------------------------------------|----------------------------------------------------------------------------------------------------|----------------------------------------------------------------------------------------------------|----------------------------------------------------------------------------------------------------|---------------------------------------|
| Describe Describe Descri                                                | ibe Upload Verify License                                                                                                    | Complete                                                                                                 |                                                                                                    |                                       |
| Submit: Desc                                                            | ribe this Item 🕻                                                                                                    | 2                                                                                                    |                                                                                                    |                                       |
| Please fill in the requested inform<br>having to use the mouse each tim | nation about this submission below. In<br>ne.                                                                                           | n most browsers, you ca                                                                                  | n use the tab key to move the cursor to the                                                                                                    | next input box or button, to save you |
| Enter the main title of the item.                                       |                                                                                                    |                                                                                                    |                                                                                                    |                                       |
| Title *                                                                 | ภูมิปัญญาพื้นบ้านล้านนากับการเสริมสร้                                                                                                   | ก้งสุขภาพผู้สูงอายุองค์การ                                                                               | บริหารส่วนต่าบลสะลวง อำเภอแม่ริม จังหวัดเชียงใ                                                                                                    | ้หม่                                  |
| If the item has any alternative title                                   | es, please enter them here.                                                                                                    |                                                                                                    |                                                                                                    |                                       |
| Other Titles                                                            | Lana Local wisdom for health prom                                                                                                    | notion of elderly in Salua                                                                               | ang Subdistrict Administative Organization, N                                                                                                    | faerim Dis 🗂 🗂 Remove Entry           |
|                                                                         |                                                                                                    |                                                                                                    |                                                                                                    | + Add More                            |
| Enter the names of the authors of                                       | f this item.                                                                                                    |                                                                                                    |                                                                                                    |                                       |
| Authors                                                                 | ณัทธร                                                                                                    |                                                                                                    | สุขสีทอง                                                                                                    | Transfer Remove Entry                 |
|                                                                         | Nuttathon                                                                                                    |                                                                                                    | Sucksitong                                                                                                    | n Remove Entry                        |
|                                                                         | Last name, e.g. Smith                                                                                                    |                                                                                                    | First name(s) + "Jr", e.g. Donald Jr                                                                                                    | + Add More                            |
| Enter appropriate subject keyword                                       | ds or phrases.                                                                                                    |                                                                                                    |                                                                                                    |                                       |
| Subject Keywords                                                        | ภูมิปัญญาพื้นบ้านล้านนาด้านสุขภาพ                                                                                                    | 蕑 Remov                                                                                                  | e Entry ผู้สูงอายุ                                                                                                    | Remove Entry                          |
|                                                                         | องค์การบริหารส่วนต่าบล                                                                                                    | 🗂 Remove                                                                                                 | e Entry                                                                                                    | + Add More                            |
| Enter the abstract of the item.                                         |                                                                                                    |                                                                                                    |                                                                                                    |                                       |
| Abstract                                                                | The purpose of this study was to the 269 household Older adult in the a Chiangmai Province. Data were Means, Standard deviation and Lin | ne needs, readiness and<br>irea of Saluang Subdistr<br>collected by questionn<br>near regession analysis | d used of Lana Local wisdom for health prom<br>ict Administative Organization, Maerim Dis<br>naires, group discussion and in-depth intervi<br>were used for data analysis. | notion.                               |
| Enter the names of any sponsors                                         | and/or funding codes in the box.                                                                                                    |                                                                                                    |                                                                                                    |                                       |
| Sponsors                                                                | คณะรักษาความสงบแห่งชาติ (คสช.)                                                                                                    |                                                                                                    |                                                                                                    |                                       |

ภาพที่ 16 หน้าจอ Describe this Item เลือก License

| CM | RU IR Logged in as cmruir@cmru.ac.th <                                                                                                    |  |
|----|----------------------------------------------------------------------------------------------------|--|
| f  | i moment to read the terms of this license, and click on one of the buttons at the bottom of the page. By clicking on the "Grant License" button, you indicate that you grant the ollowing terms of the license. |  |

Not granting the license will not delete your submission. Your item will remain in your "My DSpace" page. You can then either remove the submission from the system, or agree to the license later once any queries you might have are resolved.

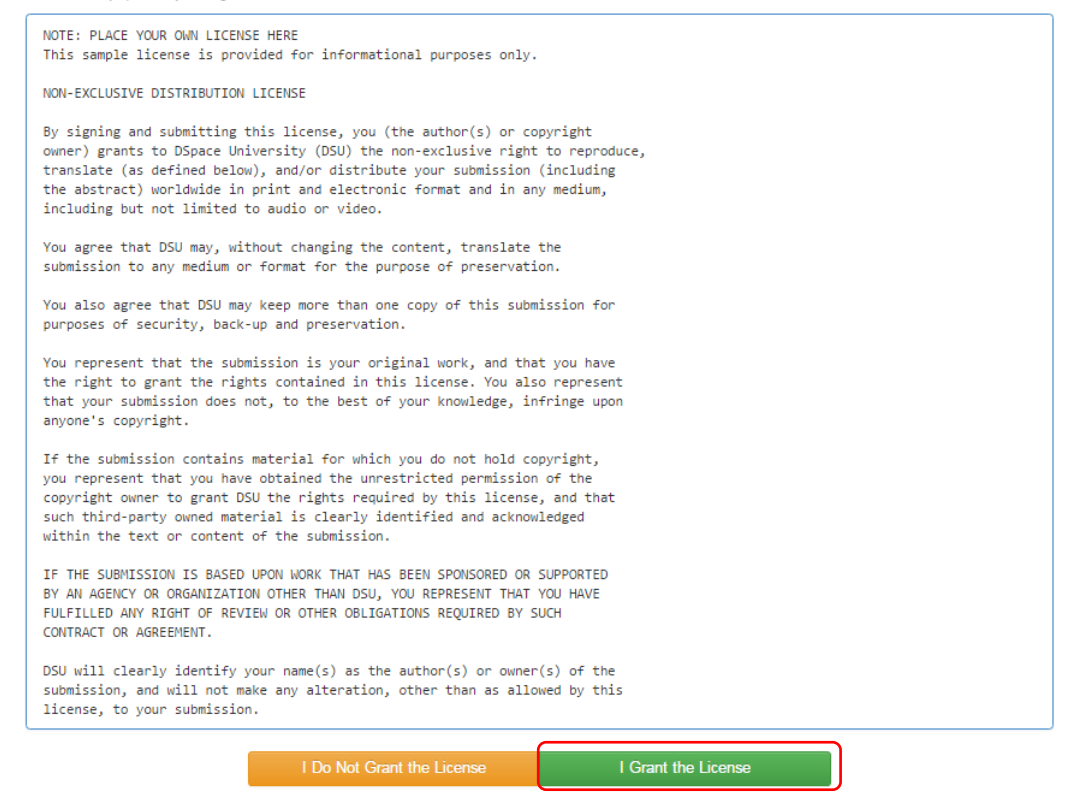

ภาพที่ 17 หน้าจอ License เลือก I Grant the License

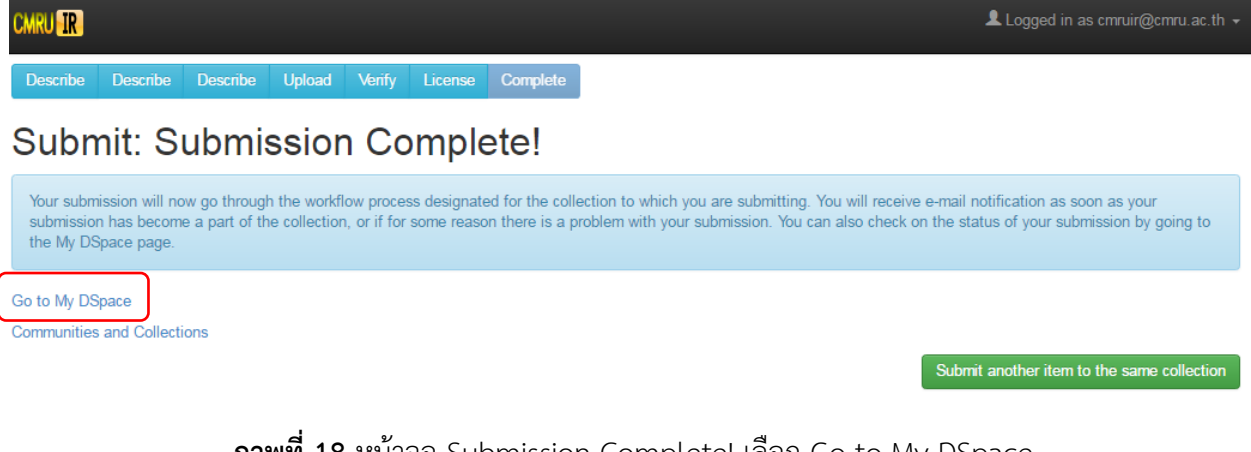

ภาพที่ 18 หน้าจอ Submission Complete! เลือก Go to My DSpace

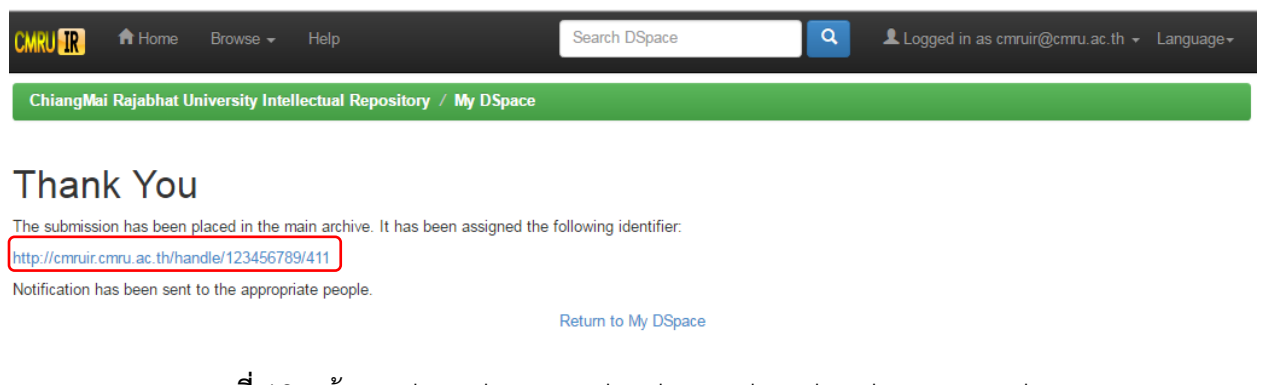

**ภาพที่ 19** หน้าจอ The submission has been placed in the main archive.

ให้ทำการ Copy Link : <u>http://cmruir.cmru.ac.th/handle/123456789/</u>...

ไปใส่ใน Google Scholar

้หมายเหตุ หากท่านต้องการสืบค้นว่างานวิจัยของท่านได้ขึ้นสู่เว็บไซต์ของ Dspace แล้วหรือยัง ให้เลือกเมนู Myspace แล้วพิมพ์ชื่อของท่านในช่องสืบค้น จะปรากฏบทความของท่าน หากไม่ปรากฏให้ติดต่อสำนักดิจิทัลเพื่อ การศึกษา (คุณมารุต เปี่ยมเกตุ เบอร์ภายใน 5939)